# SUNY HR

## Human Resources Self Service

User Guide for Employees to View and Update Personal Information

Human Resource Management Buffalo State College Last Revised: June 2021

### **Table of Contents**

| Sign On                    | 1 |
|----------------------------|---|
| Name                       | 3 |
| Demographics               | 4 |
| Address – Legal and Campus | 5 |
| Phone                      | 7 |
| Emergency Contacts         | 8 |
| Education                  | 9 |
| Sign Off                   | 9 |
| Appendix of Related Forms  | 9 |
| Questions                  | 9 |

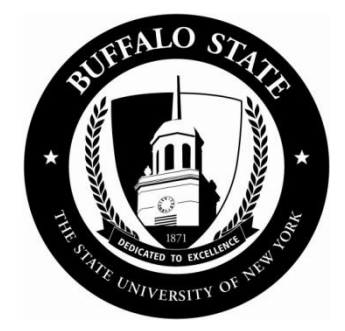

#### Sign On

- 1. Access the website: <u>https://www.suny.edu/hrportal</u> (case sensitive)
- 2. Select Buffalo State from the dropdown menu and select Login.

| Campus:<br>Buffalo State |                 |
|--------------------------|-----------------|
| Remember C               | ampus?          |
| LOG IN                   | FORGOT PASSWORD |

3. Enter your Buffalo State NT Username and Password and select Sign In.

| Log In         |                   |
|----------------|-------------------|
| Type your user | name and password |
| Username       |                   |
|                |                   |

4. Select the Human Resources Self Service icon.

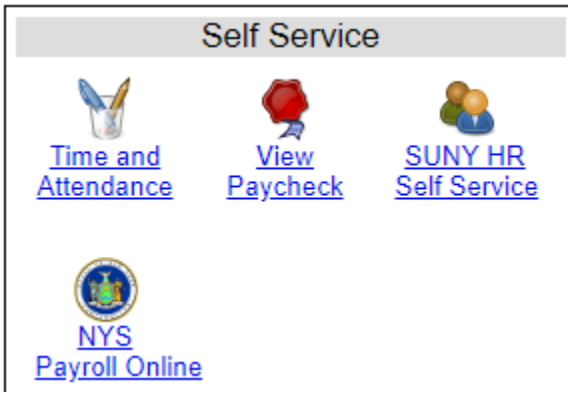

- *Time and Attendance* Currently available to M/C and UUP non-hourly employees.
- **View Paycheck** Available to all employees. Paycheck information is displayed the Monday before paychecks are distributed.
- *Human Resources Self Service* Available to all employees. View capabilities for name, demographics, and education. View and update capabilities for home address, phone, and emergency contacts.
- 5. Enter your date of birth and select Submit.

| Birth Date Validation       |  |
|-----------------------------|--|
|                             |  |
| Enter Birth Date            |  |
| Date of Birth: (mm/dd/yyyy) |  |
| Submit Reset Cancel/Return  |  |

To verify your identity, please enter the above information.

#### Name

To verify your name, select Names. To request an update of your legal name, select the Personal Information Form and return a completed copy to Human Resource Management. Additional documentation is required to process a legal name change.

| <u>Names</u>        | <b>Demographics</b>    | Address          | Phone | Emergency Contacts | Edu |
|---------------------|------------------------|------------------|-------|--------------------|-----|
| Legal Name          |                        |                  |       |                    |     |
| First Name:         |                        | Jane             |       |                    |     |
| Middle Name:        |                        |                  |       |                    |     |
| Last Name:          |                        | Goodall          |       |                    |     |
| Salutation:         |                        | Ms               |       |                    |     |
| Suffix:             |                        |                  |       |                    |     |
| Certification:      |                        |                  |       |                    |     |
| Change Name Rea     | ison:                  |                  |       |                    |     |
|                     |                        |                  |       |                    |     |
| Alias / A.K.A. Name | < name that appears in | campus directory |       |                    |     |
| First Name:         |                        | Jane             |       |                    |     |
| Middle Name:        |                        | ouno             |       |                    |     |
| Last Name:          |                        | Goodall          |       |                    |     |
| Salutation:         |                        | Ms               |       |                    |     |
| Suffix:             |                        |                  |       |                    |     |
| Certification:      |                        |                  |       |                    |     |
| Change Name Rea     | ison:                  |                  |       |                    |     |

Please note: If information is incomplete or invalid, please click on link below to access the form to be submitted to the Human Resources Office. Personal Information Form

#### **Demographics**

To verify your demographic information, select Demographics. To request an update of your demographic information, select the Personal Information Form (along with the disability form and/or veterans form if needed) and return a completed copy to Human Resource Management.

| <u>Names</u>            | Demographics | Add   | iress        | Phone        |
|-------------------------|--------------|-------|--------------|--------------|
| Demographics Details    |              |       |              |              |
| Date of Birth:          |              | 01/0  | 1/1955       |              |
| Birth Year:             |              |       |              |              |
| Date of Death:          |              |       |              |              |
| U.S.Citizen?:           |              | Yes   |              |              |
| Non-Citizenship Type:   |              |       |              |              |
| Country of Citizenship: | :            | Unite | ed States of | f America    |
| Perm.Res.Expiration D   | ate:         |       |              |              |
| Gender:                 |              | Fem   | ale          |              |
| Hispanic?:              |              | Yes   |              |              |
| Race:                   |              | Whit  | e            |              |
| Ethnicity Source:       |              | Decl  | lared by Em  | ployee       |
| Highest Education Lev   | el:          | Bach  | nelor's Deg  | ree          |
| Disability Indicator:   |              | No,I  | don't have a | a Disability |
| Veteran?:               |              | No    |              |              |
| Military Separation Dat | te:          |       |              |              |
| Military Service Status |              | Non   | e            |              |
| Protected Veteran Sta   | tus:         | Not a | a Protected  | Veteran      |
| Discourse to Kint of    |              |       |              |              |

Please note: If information is incomplete or invalid, please click on link below to acces: <u>Personal Information Form</u> <u>Disability Form</u> <u>Vets Form</u>

#### Address – Legal and Campus

To verify and update your <u>legal</u> address, select Address, then the radio button in front of legal, and Update. Enter the effective date of the address change and new address, and then select Submit.

After submitting a legal address change, please print the Address Change Checklist available on the next screen as you will need to update your address with your retirement system, any union sponsored or long-term care insurance.

| <u>Names</u>                    | <u>Demographic</u>     | <u>s</u> <u>A</u>   | ddress         | <u>Phone</u> |  |
|---------------------------------|------------------------|---------------------|----------------|--------------|--|
| Address                         |                        |                     |                |              |  |
| Select Type                     | Address                |                     |                |              |  |
| Legal                           | 1 Main St, Buf         | falo NY 14222       |                |              |  |
| Campus                          | CLEV 403 HRM           | IN Manager, Personr | nel Operations |              |  |
| View Details                    | Add Update             | Delete              |                |              |  |
| Please update your le           | gal Address informatio | n                   |                |              |  |
| * Effective Date:               |                        | 12/15/2014          |                |              |  |
| * Address Line 1:               |                        | 5 State St          |                |              |  |
| Address Line 2:                 |                        |                     |                |              |  |
| Address Line 3:                 |                        |                     |                |              |  |
| Address Line 4:                 |                        |                     |                |              |  |
| * City:                         |                        | Buffalo             |                |              |  |
| Zip:                            |                        | 14207               | - Zip + 4:     |              |  |
| County:                         |                        | Erie 🔹              | •              |              |  |
| State/Province:                 |                        | New York            | •              |              |  |
| * Country:                      |                        | United States       | •              |              |  |
| Address Validati                | on:                    | Validate Address    | •              |              |  |
| Validation Status               | 3:                     |                     | 12/15/20       | )14          |  |
| Required Fields Submit Reset ch | nanges Return with     | no changes          |                |              |  |

\* After submitting an address change, please print the Address Change Checklist (available on the next screen) with regards to other carriers you may need to contact regarding your address change.

#### Address Validation Protocol:

Upon submit, QAS will validate the address. If the address passes through the QAS process, the validation status will show as verified. If the address entered is unable to be validated by QAS, a pop-up box will appear with a drop down of valid addresses for you to choose from. If you select Keep Address, the validation field will change to Skip Validation, which will allow you to accept the address as entered. If you enter an address that QAS is not able to validate, the

following message will be received: The address entered could not be validated. Please confirm that you have given a valid street address and select return. Once you select return, the validation status will appear as declined and the address will be saved as entered.

To verify your <u>campus</u> address, select the radio button in front of campus. Your campus address includes building and room, department abbreviation, and local title. To request an update of your building and/or room number, e-mail Lydia Kawaler, <u>kawalel@buffalostate.edu</u> or complete the Directory Add/Update Form available from the <u>HR website</u>. Local title updates must be routed for approvals through a Current Employee Change Form.

| Address                                            | ;           |                           |                               |  |  |  |  |  |
|----------------------------------------------------|-------------|---------------------------|-------------------------------|--|--|--|--|--|
| Select                                             | Туре        | Address                   |                               |  |  |  |  |  |
| 0                                                  | Legal       | 1 Main St, Buffalo NY 142 | 222                           |  |  |  |  |  |
| Campus CLEV 403 HRMN Manager, Personnel Operations |             |                           |                               |  |  |  |  |  |
| View Details Add Update Delete                     |             |                           |                               |  |  |  |  |  |
| Address                                            | 5 Detans    |                           |                               |  |  |  |  |  |
| Addre                                              | ss Type:    |                           | Campus                        |  |  |  |  |  |
| Addre                                              | ss, Line 1: | building and room >       | CLEV 403                      |  |  |  |  |  |
| Addre                                              | ss, Line 2: | department abbreviation > | HRMN                          |  |  |  |  |  |
| Addre                                              | ss, Line 3: | local title >             | Manager, Personnel Operations |  |  |  |  |  |

#### Phone

To verify and update your phone numbers, select Phone. You may add, update, or delete your home or cell phone. You may update your work phone only.

## Do <u>not</u> populate Other Phone or Work Phone 2 as Buffalo State does not utilize these fields.

After submitting a phone change, please print the Phone Change Checklist as you will need to update your phone change with your retirement system, any union sponsored or long-term care insurance.

| <u>Names</u>  | Demographics        | Address        | Phone Phone      | Emergency Contacts | Education      |
|---------------|---------------------|----------------|------------------|--------------------|----------------|
| Phone Numbe   | ers                 |                |                  |                    |                |
| Select        | Туре                | Phone Number   | International Ph | one Number         | Effective Date |
| $\odot$       | Cell Phone          |                |                  |                    |                |
| ۲             | Home Phone          | (716) 555-1234 |                  |                    | 12/05/2014     |
| $\odot$       | Other Phone 样       |                |                  |                    |                |
| 0             | Work Phone          | (716) 878-4822 |                  |                    | 12/05/2014     |
| $\odot$       | Work Phone 2 X      |                |                  |                    |                |
| View Det      | ails Add Update     |                |                  |                    |                |
| Phone Details | ;                   |                |                  |                    |                |
| Phone Type    | e 🔰                 |                |                  |                    |                |
| * Effective [ | Date:               |                |                  |                    |                |
| * Phone Nu    | mber:               |                |                  |                    |                |
| Or Internati  | ional Phone Number: |                |                  |                    |                |
| Also consid   | ler this my         |                |                  |                    |                |
| Home Phon     | ie:                 |                |                  |                    |                |
| Work Phon     | e:                  |                |                  |                    |                |
| Cell Phone:   |                     |                |                  |                    |                |
| Work Phon     | e 2:                |                |                  |                    |                |
| Other Phon    | e:                  |                |                  |                    |                |

\*After submitting a phone number change, please print the Phone Change Checklist (available below) with regards to other carriers you may need to contact regarding your phone change. Phone Change Checklist

#### **Emergency Contacts**

To verify and update your emergency contacts, select Emergency Contacts. You may add, update, or delete your emergency contacts. Employees may have up to **three (3)** emergency contacts. At least one phone number is required for a contact.

| Names      | s Demogr            | anhics       | Address         | Phone           | Emerger        | nev Contacts | Educ           |
|------------|---------------------|--------------|-----------------|-----------------|----------------|--------------|----------------|
|            | <u>Benoqi</u>       |              | <u>//dd/000</u> | <u>- 110110</u> |                |              | 2000           |
| Emergenc   | y Contacts          |              |                 |                 |                |              |                |
| Select     | Name                | Relationship | Primary         | Home<br>Phone   | Work<br>Phone  |              | Cell<br>Phone  |
| $\odot$    | Dave Kawaler        | Spouse       | Yes             |                 | (716) 555-2222 |              | (716) 555-4444 |
| ۲          | Kelly Santillo      | Sibling      | No              |                 |                |              | (716) 555-8888 |
| View D     | Details Add Up      | date Delete  |                 |                 |                |              |                |
| mergenc    | y Contact Details   |              |                 |                 |                |              |                |
| * First Na | ame:                |              |                 |                 |                |              |                |
| * Last Na  | ame:                |              |                 |                 |                |              |                |
| Address    | s, Line 1:          |              |                 |                 |                |              |                |
| Address    | s, Line 2:          |              |                 |                 |                |              |                |
| City:      |                     |              |                 |                 |                |              |                |
| State/Pr   | ovince:             |              |                 |                 |                |              |                |
| Country:   | :                   |              |                 |                 |                |              |                |
| Postal/Z   | ip Code:            |              |                 |                 |                |              |                |
| Work Ph    | ione:               |              |                 |                 |                |              |                |
| Home Pl    | hone:               |              |                 |                 |                |              |                |
| Cellular   | Phone:              |              |                 |                 |                |              |                |
| Internati  | ional Phone Number: |              |                 |                 |                |              |                |
| Email Ad   | ldress:             |              |                 |                 |                |              |                |
| * Relatio  | onship:             |              |                 |                 |                |              |                |
| * Primar   | y Contact?:         |              |                 |                 |                |              |                |

#### Education

To verify your education information, select Education. To request an update of your degree information, select the Personal Information Form and return a completed copy to Human Resource Management. Additional documentation is required to process the request, e.g., official transcripts.

| <u>Names</u>          | Demographics                            | Address                          | <u>Phone</u>          | Emergency (        | Contacts           |                     | Education          |
|-----------------------|-----------------------------------------|----------------------------------|-----------------------|--------------------|--------------------|---------------------|--------------------|
| Education             |                                         |                                  |                       |                    |                    |                     |                    |
| Select Degree<br>Date | Degree Type                             | Degree School and Program        |                       | Highest<br>Degree? | Pending<br>Degree? | Terminal<br>Degree? | Verified<br>Degree |
|                       |                                         |                                  |                       |                    |                    |                     |                    |
| 1996                  | Bachelor of Science                     | SUNY College At Buffalo Ba       | chelor of Science     | Yes                | No                 | No                  | No                 |
| View Details          | ]                                       |                                  |                       |                    |                    |                     |                    |
| ducation Details      |                                         |                                  |                       |                    |                    |                     |                    |
| Degree Awardee        | d In Year:                              | 1996                             |                       |                    |                    |                     |                    |
| Degree Awarded        | d In Month:                             |                                  |                       |                    |                    |                     |                    |
| Degree Type:          |                                         | Bachelor of Scient               | nce                   |                    |                    |                     |                    |
| Degree Program        | n Group:                                |                                  |                       |                    |                    |                     |                    |
| Program Sub-Gr        | roup:                                   |                                  |                       |                    |                    |                     |                    |
| Degree Program        | 1:                                      |                                  |                       |                    |                    |                     |                    |
| Degree Country:       |                                         | United States of                 | America               |                    |                    |                     |                    |
| University States     | :                                       | New York                         |                       |                    |                    |                     |                    |
| University City:      |                                         | Buffalo                          |                       |                    |                    |                     |                    |
| University/Colleg     | je:                                     | SUNY College A                   | t Buffalo             |                    |                    |                     |                    |
| Highest Degree:       |                                         | Yes                              |                       |                    |                    |                     |                    |
| Pending Degree        | :                                       | No                               |                       |                    |                    |                     |                    |
| Terminal Degree       | :                                       | No                               |                       |                    |                    |                     |                    |
| Verified Degree:      |                                         | No                               |                       |                    |                    |                     |                    |
| Cancel/Return         | ١                                       |                                  |                       |                    |                    |                     |                    |
| Please note: If       | information is incomplete<br>ation Form | or invalid, please click on linl | k below to access the | form to be submitt | ed to the Hum      | an Resources        | Office.            |

#### Sign Off

Please sign off the system when you are finished.

#### **Appendix of Related Forms**

Forms available from SUNY HR Portal: Personal Information Change Form Address Change List Phone Change List Disability Form Veterans Form

#### Questions

Please contact Human Resource Management at 878-4822 or e-mail kawalel@buffalostate.edu .